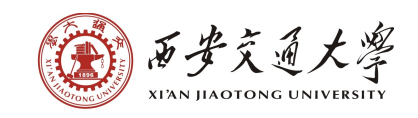

# 西安交通大学研究生课程调课操作说明

### 1. 进入研究生管理信息系统(http://gs.xjtu.edu.cn/yjsywxgxtrk.htm),选择教师端登录。

| 西安交通大学 研<br>Information System for Gradu                                                                                                    | 究生信息管理系统<br>ate in Xi'an Jiaotong University                        | 西安交通大学 研究生其他业务系统<br>Other Graduate Services Systems in Xi'an Jiaotong University                                                                                                    |                                                                                                    |                                                                                                    |  |  |
|----------------------------------------------------------------------------------------------------|---------------------------------------------------------------------|----------------------------------------------------------------------------------------------------|----------------------------------------------------------------------------------------------------|----------------------------------------------------------------------------------------------------|--|--|
| 学生登录(Student Login)<br>培养计划制定、确认班级、成绩查询<br>四六级报名、 三助一辅商位申请<br>学籍管理(基本信息修改,学籍异动申请)<br>学位申请、 论文上传                                                                                                    | 答辩秘书登录<br>确认资料、 论文规范性检查<br>设置送审方式、明审论文专家分配<br>发送评审邮件、答辩安排<br>录入答辩决议 | <ul> <li>思源学习空间</li> <li>系統业务:研究生线上授票相关业务</li> <li>系統維护:网络信息中心</li> <li>联系电话:88968980(创新港)</li> <li>82667770(兴庆)</li> <li>82668828 转 8007(兴庆)</li> </ul>                                | 研究生考勤系統<br>学生业务:研究生考勤查询<br>教师业务:研究生课程考勤管理<br>维护单位:网络信息中心<br>联系电话:88968980(创新港)<br>82667770(兴庆)                                                | —站式网上服务大厅<br>学生业务:学籍异动申请、假期去向登记<br>在读证明用印申请<br>导师业务:学籍异动审核、假期去向审核<br>在读证明用印审核<br>高年级研究生搬迁入住创新港计划摸排 |  |  |
| 导师、任课教师登录<br>任课教师:成绩录入、课表查询<br>导师:指导研究生基本信息查询<br>学生培养计划审核                                                                                                    | 管理人员登录<br>学籍管理、培养管理、成绩管理<br>导师管理、毕业管理、学位管理<br>研工管理、系统管理             | 外事服务系统<br>学生业务:研究生各类出访申请<br>(含:CSC、短访、会议、国际交流)<br>导师业务:学生出访申请材料审核                                                                                                    | 82668828 转 8007(兴庆)<br><u>学科基础文献集学习系统</u><br>学生业务:学科基础文献集学习<br>维护单位:研究生院<br>业务老师:许老师                                                          | 维护单位:网络信息中心<br>— 系统咨询:82668827-802                                                                 |  |  |
| 1.浏览器版本选择<br>研究生信息管理系统推荐使用 Google Chrome, 下载地址<br>2.联系我们<br>学籍管理: 82668991(兴庆)、88960018(创新港)<br>培养管理: 88960037<br>成绩勘误: 82664184(兴庆)、88964184(创新港)<br>学位管理: 82660975(兴庆)、88960975(创新港)<br>系统管理: 82668328 |                                                                     | 维护单位:国际合作与交流处<br>联系电话: 82668369(国际处)<br>88968580(研究生院)                                                                                                    | 联系电话:82663852(兴庆)<br>88963852(创新港)                                                                                                    | 研究生迎新、注册、离校系统<br>学生业务:研究生注册,报到,离校业务<br>导师业务:导师确认                                                   |  |  |
|                                                                                                    |                                                                     | <ul> <li>研究生奖助金发放管理系统</li> <li>导师业务:研究生助研岗位津贴发放</li> <li>维护单位:财务处</li> <li>研究生院:王老师,82663625(兴庆)</li> <li>88960019(创新港)</li> <li>财务处:目老师,82668917(兴庆)</li> <li>88966996(创新港)</li> </ul> | 研究生 評教系统         学生业务:研究生课程评教         教师业务:学生、督导、同行评价查看         教师指标键护         维护单位:网络信息中心         联系电话:88968982(网信中心)         88963852(研究生院) | 維护单位:网络信息中心<br>业务咨询:<br>研究生院:吴老师,822668991(兴庆)<br>88960018(创新港)<br>网信中心:郭老师,82668827-809           |  |  |
|                                                                                                    |                                                                     | ?2020 西安交诵大学研究生院                                                                                                    |                                                                                                    |                                                                                                    |  |  |

第1页共7页

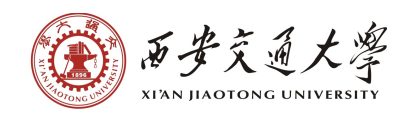

2. 点击"调改课申请"。

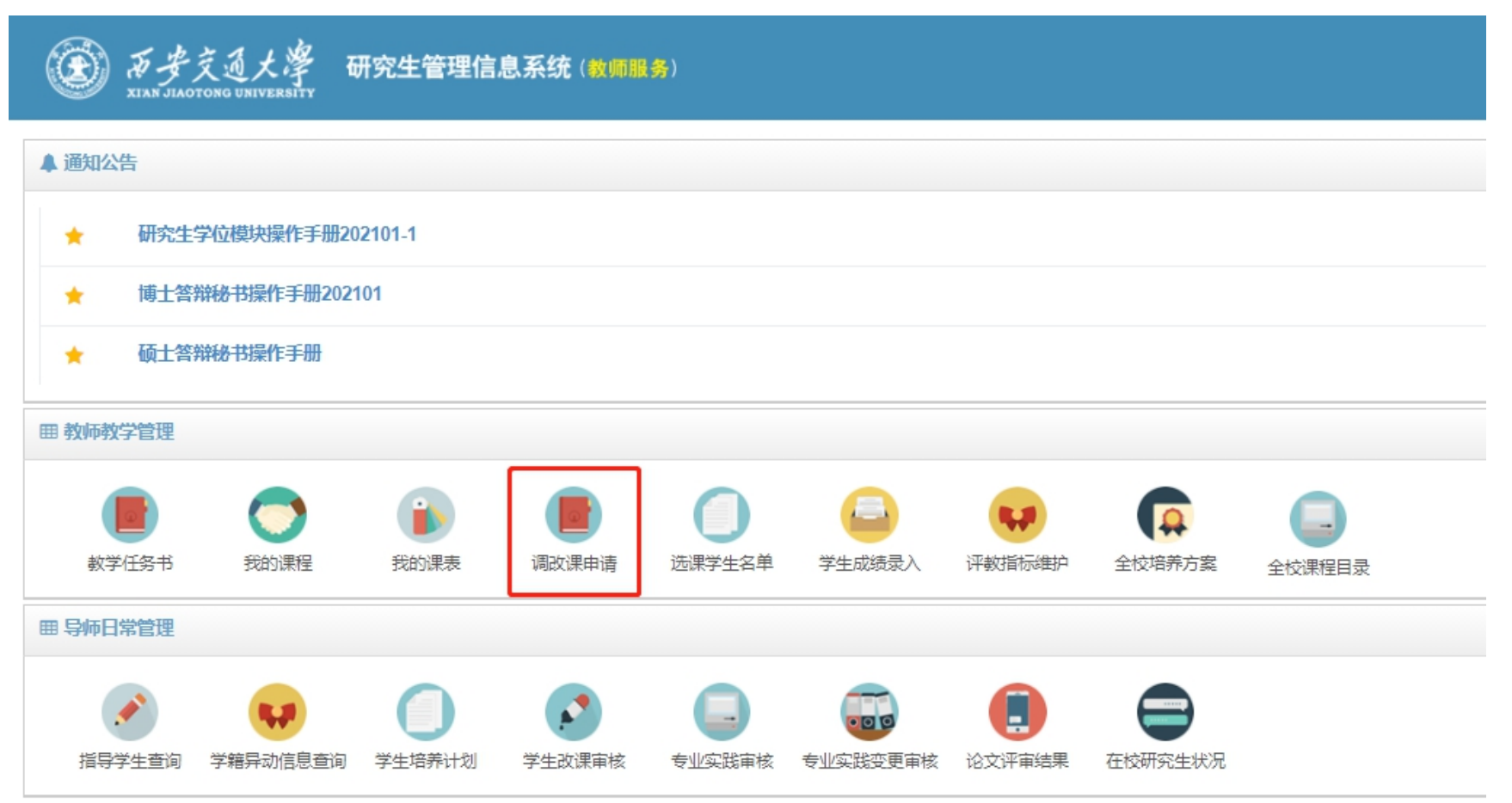

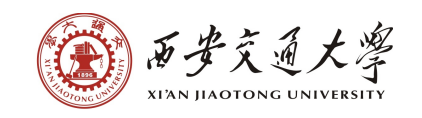

### 3. 点击页面右上角的"申请"。

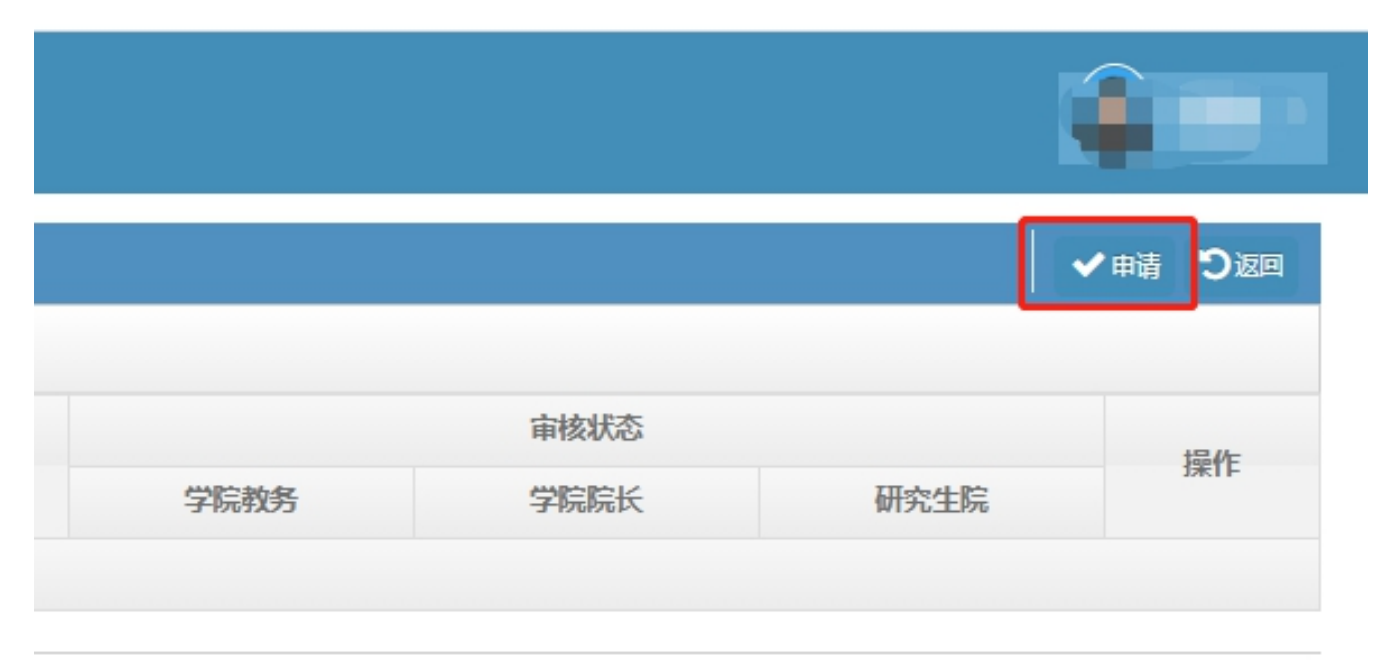

4. 选择需要调整的班级,确认已通知学生,选择改课类型,填写具体改课原因,如有相关证明材料可上传附件(如会议通知等)。 不同改课类型适用情形及后续操作如下:

(1) 调整时间

①适用情形:上课时间需要变更的情况下选择该类型,可同时调整教师、教室。

②操作方法:选择停课周次,将需要调整节次的"★"点成"停"字,选择补课周次,在空白无冲突节次点出"补"字,选择补课教

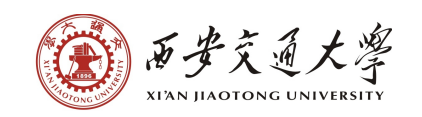

师、教室提交。

(2) 只调整教师

①适用情形: 仅调整授课教师, 上课时间、地点不变。

②操作方法:选择停课周次,将需要调整节次的"★"点成"停"字,补课周次、节次同时确定,显示"补"字,选择补课教师提交。 (3)只调整教室

①适用情形: 仅调整授课教室, 上课时间、教师不变。

②操作方法:选择停课周次,将需要调整节次的"★"点成"停"字,补课周次、节次同时确定,显示"补"字,选择补课教室提交。

(4) 调整教师及教室

①适用情形:调整教师的同时也调整教室,上课时间不变。

②操作方法:选择停课周次,将需要调整节次的"★"点成"停"字,补课周次、节次同时确定,显示"补"字,选择补课教师、教 室提交。

(5) 外出实践(时间地点)

①适用情形:在教室以外的地方(调研、机房、实验室)上课,同时上课时间也需作调整。

②操作方法:选择停课周次,将需要调整节次的"★"点成"停"字,选择补课周次,在空白无冲突节次点出"补"字,以文本形式 在"教室"填写上课地点提交。

(6) 外出实践地点

①适用情形:在教室以外的地方(调研、机房、实验室)上课,上课时间无需调整,原时间上课。

#### 第4页共7页

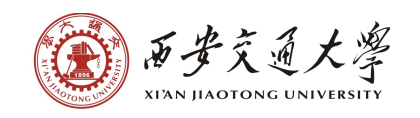

②操作方法:选择停课周次,将需要调整节次的"★"点成"停"字,补课周次、节次同时确定,显示"补"字,以文本形式在"教 室"填写上课地点提交。

| 调改课申请          |                                                                                                    |           |            |       |     |     |                |                  |                |      |     |     |     |
|----------------|----------------------------------------------------------------------------------------------------|-----------|------------|-------|-----|-----|----------------|------------------|----------------|------|-----|-----|-----|
| 温馨提示: 主讲教师每学期) |                                                                                                    |           |            |       |     |     |                |                  |                |      |     |     |     |
|                | 选择                                                                                                    | 班级:       |            |       |     |     |                |                  |                |      |     |     |     |
|                | 是否已通知                                                                                                    | 学生:       |            |       |     |     |                |                  |                |      |     |     |     |
|                | 改课                                                                                                    | 类型: O调整时间 |            |       |     |     |                |                  |                |      |     |     |     |
|                |                                                                                                    |           |            |       |     |     |                |                  |                |      |     |     |     |
|                |                                                                                                    |           |            |       |     |     |                |                  |                |      |     |     |     |
|                |                                                                                                    | 附件: 选择文件  | 未选择任何文件    |       |     | 若需  | 要,请选择doc或docx3 | 2件,扩展名为doc或docx! |                |      |     |     |     |
| 校历: 校历         |                                                                                                    |           |            |       |     |     |                |                  |                |      |     |     |     |
|                | 跨校区间隔时间判定:                                                                                                    |           |            |       |     |     |                |                  |                |      |     |     |     |
|                |                                                                                                    | 提示: ☆:正常; | (S:学生冲突;T: | 教师冲突; |     |     |                |                  |                |      |     |     |     |
| 选择停课信息         |                                                                                                    |           |            |       |     |     |                | 选择补课信息           |                |      |     |     |     |
| 停课間            | 停课司次: / / // // // // // // // // // /// // /// /// /// /// /// /// /// /// /// /// /// /// /// /// /// /// /// /// / /// / / / / / / / / / / / / / / / / / / / |           |            |       |     |     | 补课周次:请选择 →     |                  |                |      |     |     |     |
|                | 星期一                                                                                                    | 星期二       | 星期三        | 星期四   | 星期五 | 星期六 | 星期日            | 教师:              | ĩ              |      | ●选择 |     |     |
| 上午1            |                                                                                                    |           |            |       |     |     |                | 教室:              | 教室: 唐牛洗探索州里节次! |      |     |     |     |
| 上午2            |                                                                                                    |           |            |       |     |     |                |                  |                | =+n_ |     |     |     |
| 上午3            |                                                                                                    |           |            |       |     |     |                | L/T 1            | 星期一            | 星期二  | 星期二 | 星期四 | 星期五 |
| 上午4            |                                                                                                    |           |            |       |     |     |                | 上十1              |                |      |     |     |     |
| 下午5            |                                                                                                    |           |            |       |     |     |                | 上十2              |                |      |     |     |     |
| 下午6            |                                                                                                    |           |            |       |     |     |                | 上午4              |                |      |     |     |     |
| 下午7            |                                                                                                    |           |            |       |     |     |                | 下午5              |                |      |     |     |     |
| 下午8            |                                                                                                    |           |            |       |     |     |                | 下午6              |                |      |     |     |     |
| 晚上9            |                                                                                                    |           |            |       |     |     |                | 下午7              |                |      |     |     |     |
| 成上 10          |                                                                                                    |           |            |       |     |     |                | 下午8              |                |      |     |     |     |

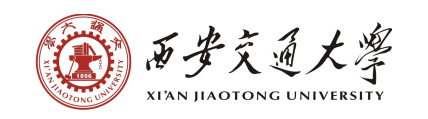

### 研究生课程调改规则

| 调改课申请提前量         | 适用情形                     | 注意事项                                                                                                    |  |  |  |
|------------------|--------------------------|----------------------------------------------------------------------------------------------------|--|--|--|
| 提前三个工作日申请        | 一般情况,如出差、会议、活动等能够提       | 申请时需注明会议、活动的具体时间,方便教学秘书、院长、研                                                                                                    |  |  |  |
|                  | 前确定时间的情形                 | 究生院判断。调整完成后通知学生。                                                                                                    |  |  |  |
| 提前一个工作日申请        |                          | 提交申请后教师电话联系教学秘书催促审核,教学秘书立即电话                                                                                                    |  |  |  |
|                  | 一天灰雨沉,如家志仁穷、于仅临时女州守<br>  | 联系院长审核。调整完成后通知学生。                                                                                                    |  |  |  |
| 不足以提前一个工作日<br>申请 | 特别紧急的突发情况,如生病、受伤、家<br>事等 | <ol> <li>①先通知学生,然后联系教学团队中的其他教师或同事代课,同时提交调整教师申请,及时电话联系教学秘书审核,教学秘书联系院长审核;</li> <li>②先通知学生,然后提交调整时间申请,同时致电教学秘书审核并说明情况,教学秘书立即联系研究生院备案,并联系院长审核。</li> </ol> |  |  |  |

### 教师须知

 教师如需补课,停课节次选择因故耽误的节次,选择补课时间、地点后提交,学院、研究生院均审核通过视为生效。不得先停课/ 补课,后补办手续提交申请。每个教学班每学期有3次调改课机会,次数用尽后需填写"研课程调整/请假申请表

(http://gs.xjtu.edu.cn/info/1230/5987.htm)", 经系主任、主管院长、研究生院、主管校长审核后生效。

2. 国家规定有停有补的法定节假日无需申请,研究生院在系统作统一调整。非教师主观因素的造成的补课不占调改课次数,包括但不限以下情形:①有停无补的法定节假日;②国家、校级大型考试;③校区停电;④全校活动作为教师代表参会;⑤班车晚点。出差、 会议、私务将计入次数。

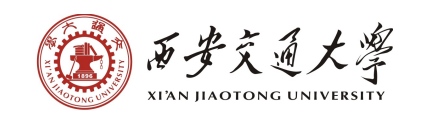

## 教学秘书/教学院长审核须知

1. 教学秘书每天下班前需确保当日调改课申请全部审核完毕,如看到距离停补课时间不足1天的,需电话联系院长审核。院长可授权 教务代为审核,否则需在教务审核次日完成审核(非工作日顺延)。

2. 教师需特别关注调改课审核进度,学院、研究生院均审核通过后调改课申请才算生效。审核未通过便已行调改之实,教学检查中如 被查出将严肃处理。

3. 没有遵照时间节点完成审批的教师、学院院长,研究生院将对所有违规情况予以记录,公布在教学检查月报中。

研究生院

2021年4月7日